# MakeCode programiranje

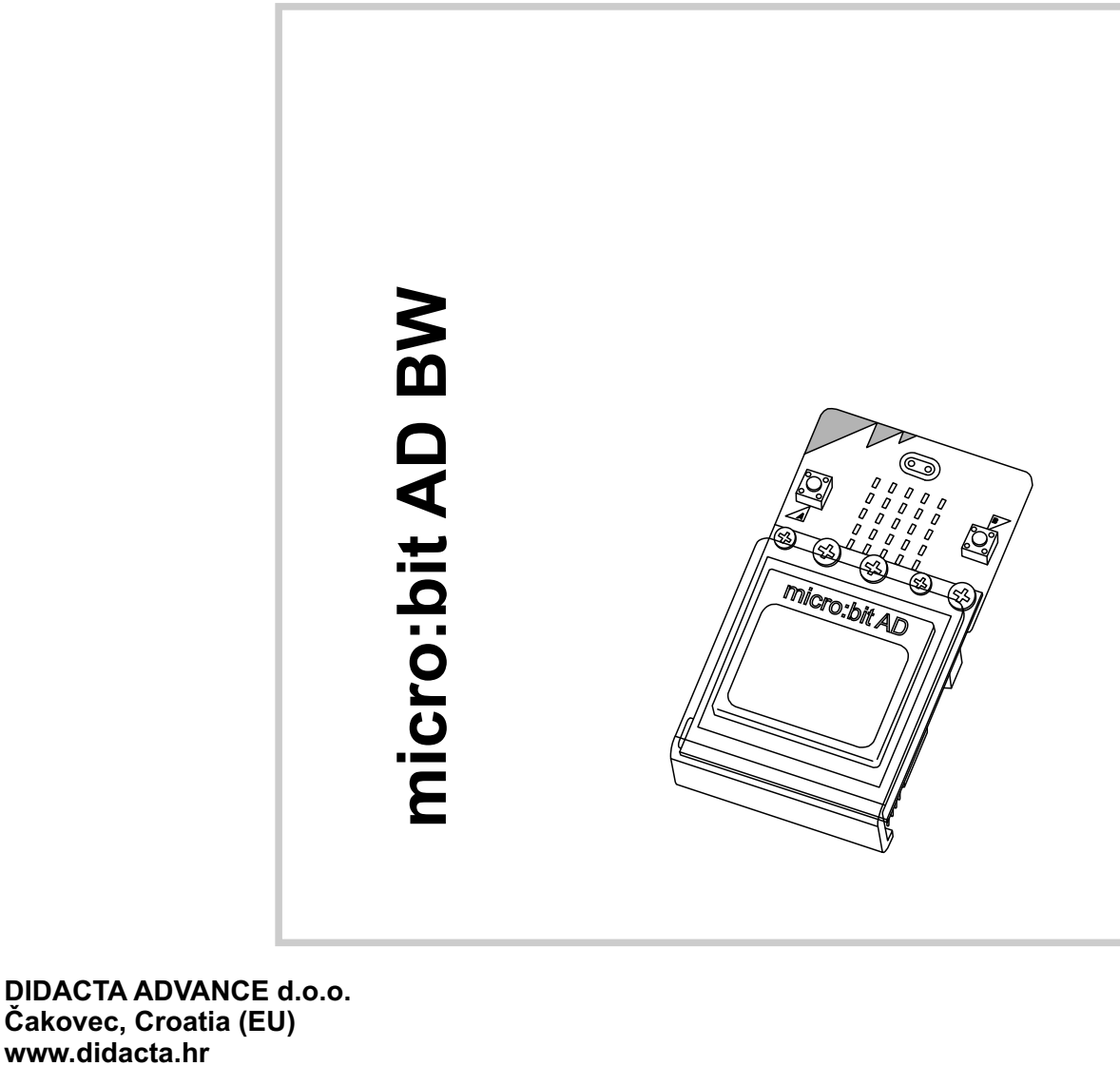

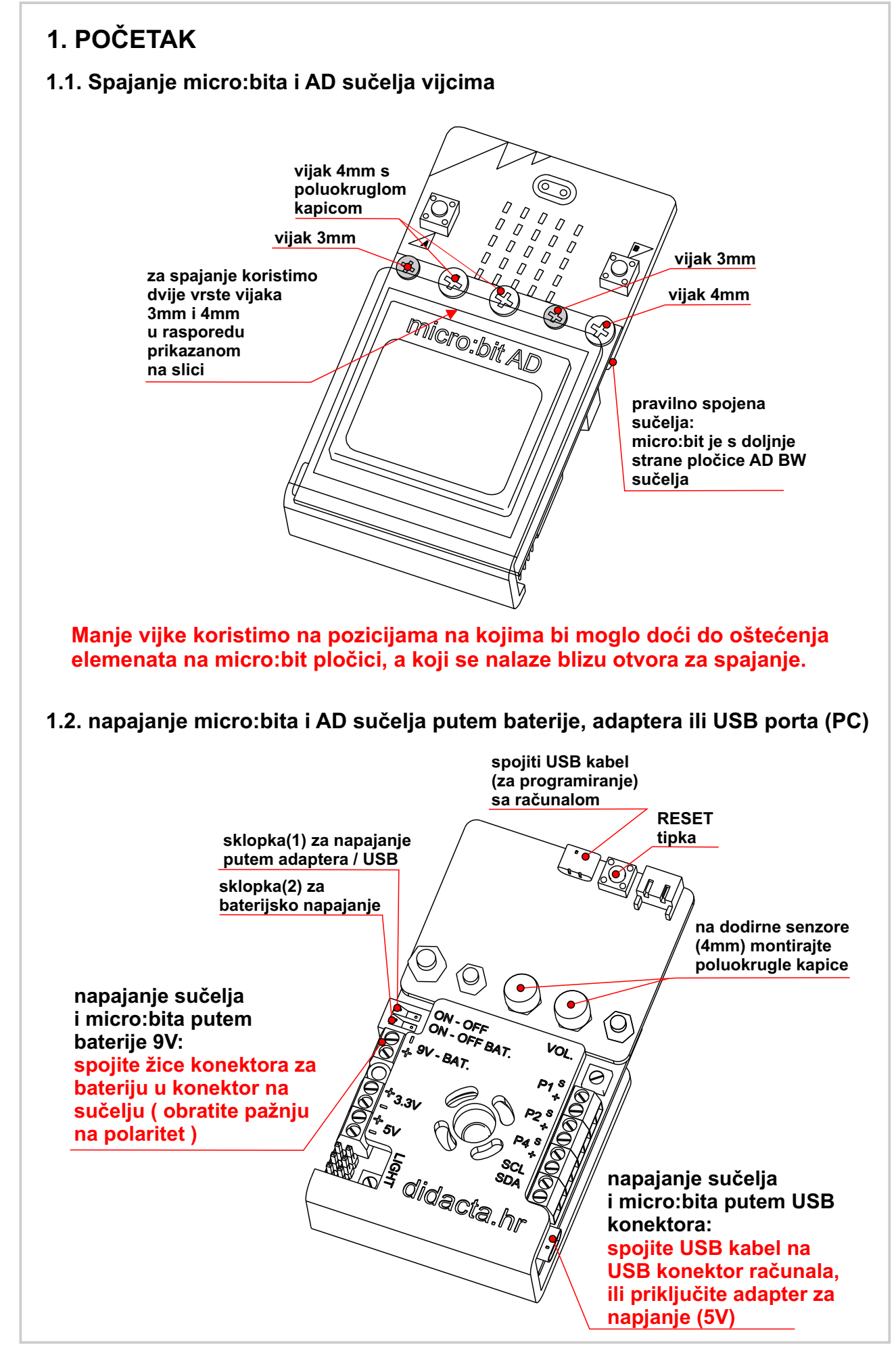

#### 1.3. Pokretanje sučelja micro:bit AD

Nakon pokretanja, na ekranu sučelja micro:bit AD BW će se ispisati tekst prikazan na Slici 1. Sučelje je spremno za rad.

Ako je već učitan program u micro:bit, za pokretanje trebate pritisnuti tipku RESET na micro:bitu.

![](_page_2_Figure_4.jpeg)

Za ispis teksta (tekst mod) se koristi rezolucija koja odgovara veličini fonta (znaka). Veličina standardnog tekstualnog znaka (slova - fonta je 7 x 5 piksela ) je 8 x 6 piksela sa pikselima za razmak. Zato je rezolucija za ispis teksta 6 x 14 znakova (Slika 3.). Prilikom izrade programa moramo voditi računa koje programske naredbe koristimo i za koji mod rada su one namjenjene.

Grafičke funkcije koriste grafičku rezoluciju (linija, kružnica, ravokutnik,...), a tekstualani mod se koristi kod standardnog ispisa teksta (ne grafičkog) i kod definiranja ekrana za igru, te pozicioniranja objekta igrača.

![](_page_2_Figure_7.jpeg)

## 2. SUČELJE MAKECODE I BIBLIOTEKA

https://makecode.microbit.org/#editor

#### 2.1. Pokretanje sučelja za programiranje i učitavanje biblioteke

Pokrenite MakeCode sučelje za programiranje u vašem internet eksploreru (link):

e o 🐴 🗤 0 0 0 X 8 0 . .

Slika 4. Makecode početni ekran sučelja

Učitajte biblioteku za micro:bit AD sučelje:

https://github.com/didacta-advance/ADbw

|    | 0 | ٠ | <b>Mic</b>     | rosoft |
|----|---|---|----------------|--------|
| 10 |   |   | Project Settin | igs    |
|    |   | 8 | Extensions     | R      |
|    |   | e | Print          |        |

Slika 5. Odabir Extensions - za upis adrese biblioteke

#### Kliknite na **setup** ( 3), a zatim odaberite **Extensions**.

![](_page_3_Picture_11.jpeg)

Upišite adresu biblioteke.

| naber\lauro cour | edacta-advance/ADbw               |  |
|------------------|-----------------------------------|--|
|                  | displaylib                        |  |
|                  | 6                                 |  |
|                  |                                   |  |
|                  | User-provided extension, not      |  |
|                  | endorsed by Microsoft. Learn more |  |

Slika 7. Odabrana biblioteka

Kliknite na prozor biblioteke displaylib za početak učitavanja (Slika 7.).

|   | C  | Loops     |                                                                                          |
|---|----|-----------|------------------------------------------------------------------------------------------|
|   | *  | Logic     |                                                                                          |
| < | =  | Variables |                                                                                          |
|   |    | Math      |                                                                                          |
| 1 | ń- | Display   | D                                                                                        |
|   | ×  | Advanced  |                                                                                          |
|   | ¢  |           | C Loops<br>Logic<br>Logic<br>Variables<br>Math<br>Logic<br>Variables<br>Math<br>Advanced |

Slika 8. Biblioteka u izborniku makecode sučelja

Nakon učitavanja biblioteke, naziv biblioteke Display se treba pojaviti u izborniku (Slika 8.).

## 3. PROGRAMIRANJE - OSNOVNE FUNKCIJE

## 3.1. Prvi program - ispis teksta "HELLO" - funkcija TEXT

U prvom programu koristimo funkciju TEXT (slika 9.).

![](_page_4_Figure_10.jpeg)

Slika 11. Program za ispis teksta HELLO

![](_page_5_Figure_1.jpeg)

Slika 15. Ispis na ekranu programa Slika 14.

![](_page_5_Figure_2.jpeg)

#### 3.3. Ispis teksta na dvije pozicije i brisanje ekrana

U ovom programu koristimo funkciju TEXT i funkciju za brisanje ekrana CLEAR SCREEN (Slika 15.).

![](_page_6_Picture_3.jpeg)

#### 3.4. Ispis teksta u grafičkom modu

U ovom programu koristimo funkciju **TEXT** za ispis teksta u grafičkoj rezoluciji ( grafički mod Slika 2.). Putem ove funkcije možemo ispisati tekst na bilo kojoj poziciji na ekranu.

Ova funkcija ne ispisuje tekst direktno na ekran već u pomoćnu memoriju (**BUFFER**), zato se nakon jedne ili više **TEXT(Graphics)** funkcija mora izvršiti funkcija **SHOW: buffer** koja prikazuje zapis iz pomoćne memorije na ekranu.

|                                                                                                    | Slika 10 Eurokajia CLEAR SCREEN, brigania akrana                                                                                                    |
|----------------------------------------------------------------------------------------------------|----------------------------------------------------------------------------------------------------|
|                                                                                                    | Slika 19. Fulikuja CLEAK SCREEN - blišalije ekialia                                                                                                    |
|                                                                                                    | SHOW: buffer                                                                                                    |
|                                                                                                    | Slika 20. Funkcija za ispis pomoćne memorije na ekranu                                                                                                    |
| on start                                                                                             |                                                                                                    |
| RESET PROGRAM                                                                                        |                                                                                                    |
| TEXT(Graphics):                                                                                      | "HELLO" on x(0-83) 10 y(0-47) 10 size (0-3) 0 color                                                                                                    |
| SHOW: buffer                                                                                         |                                                                                                    |
|                                                                                                    |                                                                                                    |
|                                                                                                    | Slika 21. Primier program za isnis jedne linije teksta u grafičkom modu                                                                                                    |
|                                                                                                    | olika 21. 1 hinjer program za ispis jedne linije teksta u granekom modu                                                                                                    |
|                                                                                                    |                                                                                                    |
| on start                                                                                             |                                                                                                    |
| on start<br>RESET PROGRAM                                                                            |                                                                                                    |
| on start<br>RESET PROGRAM<br>TEXT(Graphics):                                                         | "HELLO" on x(0-83)       10       y(0-47)       10       size       (0-3)       0       color                                                                                                    |
| on start<br>RESET PROGRAM<br>TEXT(Graphics):<br>TEXT(Graphics):                                      | "HELLO" on x(0-83)       10       y(0-47)       10       size (0-3)       0       color         "HELLO" on x(0-83)       11       y(0-47)       17       size (0-3)       0       color                                                                                                    |
| on start<br>RESET PROGRAM<br>TEXT(Graphics):<br>TEXT(Graphics):<br>TEXT(Graphics):                   | "HELLO" on x(0-83)       10       y(0-47)       10       size (0-3)       0       color         "HELLO" on x(0-83)       11       y(0-47)       17       size (0-3)       0       color         "HELLO" on x(0-83)       12       y(0-47)       24       size (0-3)       0       color                                                                                                    |
| n start<br>RESET PROGRAM<br>TEXT(Graphics):<br>TEXT(Graphics):<br>TEXT(Graphics):<br>TEXT(Graphics): | "HELLO" on x(0-83)       10       y(0-47)       10       size (0-3)       0       color         "HELLO" on x(0-83)       11       y(0-47)       17       size (0-3)       0       color         "HELLO" on x(0-83)       12       y(0-47)       24       size (0-3)       0       color         "HELLO" on x(0-83)       12       y(0-47)       24       size (0-3)       0       color         "HELLO" on x(0-83)       13       y(0-47)       31       size (0-3)       0       color |

![](_page_7_Figure_5.jpeg)

Primjer programa koji ispisuje numeričke vrijednosti na određenoj poziciji putem TEXT funkcije.

![](_page_7_Figure_7.jpeg)

 $\mathbb{B}$ 

## 3.5. Iscrtavanje linije

U ovom programu koristimo funkciju **LINE** za iscrtavanje linje na ekranu u grafičkom modu. Kod linije trebamo odrediti početnu (x1,y1) i završnu (x2,y2) točku na ekranu. Liniju možemo iscrtati u crnoj ili bijeloj boji. Ako već iscrtanu liniju crne boje želimo izbrisati trebamo iscrtati na istu poziciju liniju u bijeloj boji.

#### Isprobajte!

![](_page_8_Picture_4.jpeg)

Slika 26. Iscrtavanje više linija u crnoj boji uz uporabu funkcije PICK RANDOM

## 3.6. Iscrtavanje kružnice ili kruga

Kružnica ili krug nisu pravilnog oblika radi rezolucije ekrana.

U ovim primjerima koristimo funkciju **CIRCLE** za iscrtavanje kružnice, u grafičkom modu. Kod kružnice trebamo odrediti poziciju središta (x,y) kružnice na ekranu i radijus. Kružnicu možemo iscrtati u crnoj ili bijeloj boji. Ako već iscrtanu kružnicu crne boje želimo izbrisati, trebamo iscrtati na istu poziciju kružnicu bijeloj boji. Za iscrtavanje kruga koristimo se bojom ispune (filled with).

|          | Slika 27. Funkcija za iscrtavanje kružnice ili kruga                                                                                                    |
|----------|----------------------------------------------------------------------------------------------------|
|          | on start                                                                                                    |
|          | RESET PROGRAM                                                                                                    |
|          | CIRCLE: x(0-83) 40 y(0-47) 20 , radius 20 , color 📕 🕶 filled with null                                                                                                    |
|          |                                                                                                    |
|          | Slika 28.                                                                                                    |
| Iscrtava | anje kružnice radijusa 20 piksela na poziciji x = 40, y = 20 Slika 28.                                                                                                    |
|          | on start                                                                                                    |
|          | RESET PROGRAM                                                                                                    |
|          | CIRCLE: x(0-83) 40 y(0-47) 20 , radius 20 , color 🔳 👻 filled with null 🖲                                                                                                    |
|          | CIRCLE: x(0-83) 40 y(0-47) 20 , radius 15 , color 🔳 🔻 filled with null                                                                                                    |
|          | CIRCLE: x(0-83) 40 y(0-47) 20 , radius 10 , color 🖉 - filled with null •                                                                                                    |
|          |                                                                                                    |
|          | Slika 29.                                                                                                    |
| Iscrtava | anje nekoliko kružnica različitog radijusa na istoj na poziciji x = 40, y = 20 (Slika 29.).                                                                                                    |
|          | on start                                                                                                    |
|          | RESET PROCRAM                                                                                                    |
|          | $(TRC(E) \times (0.83)  40  y(0.47)  20  radius  20  color  \Box = filled with  \Box =$                                                                                                    |
|          | (1000 + 1000) = 0 + 1000 = 0 + 10000 = 0 + 1000 = 0 + 10000 = 0 + 1000 = 0 + 10000 = 0 + 10000 = 0 + 10000 = 0 + 10000 = 0 + 10000 = 0 + 10000 = 0 + 100 |
|          |                                                                                                    |
|          | Slika 30                                                                                                    |
|          |                                                                                                    |
| (Slika 3 | inije bijelog kruga radijusa 10 unutar crnog kruga radijusa 20 piksela na poziciji x = 40, y = 0.).                                                                                                    |
|          |                                                                                                    |

## 3.7. Iscrtavanje pravokutnika U ovim primjerima koristimo funkciju RECTANGLE za iscrtavanje pravokutnuka u grafičkom modu. Kod pravokutnika trebamo odrediti poziciju lijevog gornjeg kuta (x,y), širinu (0-83) i visinu (0-47). Pravokutnik možemo iscrtati u crnoj ili bijeloj boji. Ako već iscrtani pravokutnik crne boje želimo izbrisati, trebamo iscrtati, na istu poziciju, pravokutnik bijele boje. Pravokutnik može biti iscrtan samo linijama ili popunjen bojom ispune (filled with). Isprobajte! RECTANGLE: x(0-83) 0 y(0-47) 0 , width 0 , height 0 , color filled with Slika 31. Funkcija za iscrtavanje pravokutnika on start RESET PROGRAM RECTANGLE: x(0-83) 🚺 y(0-47) 🕤 , width (73) , height (37) , color 📕 💌 filled with null 🕶 Slika 32. Iscrtavanje pravokutnika na poziciji x = 5, y = 5 širine 73 i visine 37 piksela (Slika 32.). on start RESET PROGRA RECTANGLE: x(0-83) 5 y(0-47) 5 , width 73 , height 37 , color filled with null \* RECTANGLE: x(0-83) 10 y(0-47) 10 , width 63 . height 27 filled with null -RECTANGLE: x(0-83) 15 y(0-47) 15 , width 53 , height 17 , color filled with null • Slika 33. Iscrtavanje nekoliko pravokutnika različite pozicije i veličine (Slika 33.). on start RECTANGLE: x(0-83) 5 y(0-47) 5 , width 40 height 40 filled with -RECTANGLE: x(0-83) 10 y(0-47) 10 , width 18 , height 18 filled with Slika 34. Iscrtavanje bijelog pravokutnika širine i visine 18, unutar crnog pravokutnika širina i visine 40 piksela (Slika 34.). Za viježbu nacrtajate pravokutnumetu sa vanjskim debelim rubom i centrom u crnoj boji.

## 3.8. Bojanje ekrana - PAINT display

Funkcija PAINT ispunjava (boji) ekran bajtovima vrijednosti upisane u polje **color** (boja). Ekran se ispunjava bajtovim koji su položen okomito kao na Slici 35.

![](_page_11_Figure_3.jpeg)

Primjer ispune (bojanja) ekrana linijama u razmaku od jednog piksela. Izračun vrijednosti boje (bajta) možete vidjeti na Slici 36.

![](_page_11_Figure_5.jpeg)

Slika 37. Primjer programa za PAINT funkciju

## 3.9. Prikaz crno/bijelo ili bijelo/crno - SCREEN MODE

Ekran može postavljen u "**normalan**" mod (0) - bijeli ekran s crnim ispisom, ili u **inverzni** (obrnuti) mod (1) - crni ekran s bijelim ispisom. Standardno (default) je ekran postavljen u "**normalan**" mod (0). Promjenom moda putem funkcije **SCREEN MODE** mijenja se kompletan sadržaj ekrana. Isprobajte slijedeći primjer na Slici 37. Možete ga dopuniti tekstom.

| prever           | on start      |
|------------------|---------------|
| SCREEN MODE 0 -  | RESET PROGRAM |
| pause (ms) 500 🔻 |               |
| SCREEN MODE 1 -  |               |
| pause (ms) 500 - |               |
|                  |               |

Slika 38. Primjer programa za PAINT funkciju

12

![](_page_12_Figure_1.jpeg)

| 4. PROGRAMIRANJE - FUNKCIJE POMAKA - SCROLL                                                                                                    |
|----------------------------------------------------------------------------------------------------|
| 4.1. Pomak teksta prema GORE za jednu liniju                                                                                                    |
| SCROLL: text UP for 1 row - loop Yes -                                                                                                    |
| Slika 43. Funkcija za pomak (SCROLL) teksta prema GORE                                                                                                    |
| on start<br>RESET PROGRAM                                                                                                    |
| TEXT: "HELLO WORLD!" - on col x(0-13) 1 , row y(0-5) 5 size (0-3) 0 color                                                                                 |
| pause (ms) 500 -                                                                                                    |
| forever                                                                                                    |
| SCROLL: text UP for 1 row - loop Yes -<br>pause (ms) 500 -                                                                                                |
| Slika 44. Primjer vertikalnog pomaka teksta                                                                                                    |
| Tekst ispisan na početku pomiče se za jednu liniju prema gore, svakih pola sekunde (Slika 44). Pomak<br>teksta može se koristiti za sve veličine ispisa.  |
| Funkcija LOOP ima dva stanja YES i NO. Probajte promijeniti stanje u NO.<br><b>Koja je razlika u pomaku teksta prema prethodnom stanju (YES)?</b>         |
| 4.2. Pomak teksta prema DOLJE za jednu liniju                                                                                                    |
| SCROLL: text DOWN for 1 row - loop Yes -                                                                                                    |
| on start<br>RESET PROGRAM                                                                                                    |
| TEXT: "HELLO WORLD!") - on col x(0-13) 1 , row y(0-5) 0 size (0-3) 0 color                                                                                |
| pause (ms) 500 V                                                                                                    |
| forever                                                                                                    |
| SCROLL: text DOWN for 1 row - loop Yes -                                                                                                    |
| pause (ms) 500 -                                                                                                    |
| Slika 46. Primjer vertikalnog pomaka teksta                                                                                                    |
| Tekst ispisan na početku pomiče se za jednu liniju prema dolje, svakih pola sekunde (Slika 46). Pomak<br>teksta može se koristiti za sve veličine ispisa. |
| Funkcija LOOP ima dva stanja YES i NO. Probajte promijeniti stanje u NO.<br><b>Koja je razlika u pomaku teksta prema prethodnom stanju (YES)?</b>         |

## micro:bit AD BW - MakeCode programiranje - NAPREDNE FUNKCIJE 4.3. Pomak ekrana (slike) prema GORE za jedan ili više piksela (liniju piksela) SCROLL: UP for 0 pixel Slika 47. Funkcija za pomak (SCROLL) ekrana prema GORE on start RESET PROGRAM "HELLO WORLD!" - on col x(0-13) 1 , row y(0-5) 5 size (0-3) 0 color pause (ms) 500 forever SCROLL: UP for 1 pixel pause (ms) 200 🕶 Slika 48. Primjer pomaka ekrana za jedan piksel prema GORE Tekst ispisan na početku pomiče se za jednu liniju piksela prema GORE, svakih 200 mili sekundi (Slika 48). Pomak ekrana (slike) se može povečati upisom večeg broja u polje for. 4.4. Pomak ekrana (slike) prema DOLJE za jedan ili više piksela (liniju piksela) SCROLL: DOWN for 0 pixel Slika 49. Funkcija za pomak (SCROLL) ekrana prema DOLJE

![](_page_14_Figure_1.jpeg)

Tekst ispisan na početku pomiče se za jednu liniju pksela prema DOLJE, svakih 200 mili sekundi (Slika 50). Pomak ekrana (slike) se može povečati upisom večeg broja u polje **for**.

## 4.5. Horizontalni pomak ekrana (slike) za jedan piksel

|                                                          |                                     | Slika 51.                    |                               |                            |                          |                       |                    |
|----------------------------------------------------------|-------------------------------------|------------------------------|-------------------------------|----------------------------|--------------------------|-----------------------|--------------------|
| nkcija za horizontalni pon<br>IEVO - left  ili DESNO - r | nak ekrana (slik<br>ight), područja | ke) za jedan<br>ekrana od li | piksel. Fun<br>nije (tekst) o | kcija omo<br>do linije ili | ogučava o<br>i cijelog e | odabir sı<br>krana (( | nijera p<br>)-5) . |
| o i kod pomaka teksta mo                                 | ože se uključiti                    | opcija LOOI                  | ⊃ za kružni µ                 | pomak te                   | ksta ili sli             | ke.                   |                    |
|                                                          |                                     |                              |                               |                            |                          |                       |                    |
| start                                                    |                                     |                              |                               |                            |                          |                       |                    |
| RESET PROGRAM                                            |                                     |                              |                               |                            |                          |                       | _                  |
| TEXT: "HELLO WORLD!" -                                   | on col x(0-13)                      | ) <b>1</b> , ro              | w y(0-5) 🚺                    | size (                     | 0-3) 0                   | color                 |                    |
| TEXT: "HELLO WORLD!" -                                   | on col x(0-13)                      | 1 , 10                       | w y(0-5) 2                    | size (                     | 0-3) 0                   | color                 | -                  |
| TEXT: "HELLO WORLD!" -                                   | on col x(0-13)                      | 1 , ro                       | w y(0-5)                      | size (                     | 0-3) 0                   | color                 |                    |
|                                                          |                                     |                              |                               |                            |                          |                       |                    |
| HELLO WORLD!                                             | 01 CO1 X(8-13)                      | <b>1</b> , ro                | - y(0-5) 4                    | Size (                     | 0-3) (0                  | COLOP                 |                    |
| bause (ms) 500 -                                         |                                     |                              |                               |                            |                          |                       |                    |
|                                                          |                                     |                              |                               |                            |                          |                       |                    |
| rever                                                    |                                     |                              |                               |                            |                          |                       |                    |
|                                                          |                                     | Charles and the              |                               |                            |                          |                       |                    |

Primjer pomaka slike u desnu stranu (Right) dvije srednje linije teksta s kružnim prikazom (Slika 52). Dodajte redove za ispis teksta u liniji (row) 0 i 5, te promijenite u funkciji SCROLL vrijednost 2 u 0 i 3 u 5.

Koja se promjena desila?

Probajte promjeniti smijer pomaka.

![](_page_16_Figure_1.jpeg)

![](_page_16_Figure_2.jpeg)

Slika 53.

Jednostavna animacija putem različitih funkcija.

Isprobajte!

17

## 5. PROGRAMIRANJE - GAME FUNKCIJE

## 5.1. Kontrola LED svjetla

Sučelje ima ugrađena dva LED svjetla, jedno CRVENO i jedno ZELENO. CRVENO se nalazi ispod ekrana na lijevoj strani, a ZELENO na desnoj strani.

| LED: color 📕 🕶 (mils) 0   |
|---------------------------|
| Slika 56.                 |
| on start<br>RESET PROGRAM |
| forever                   |
| LED: color 📕 🔻 (mils) 100 |
| pause (ms) 100 🔻          |
| LED: color 🔽 🔻 (mils) 100 |
| pause (ms) 100 -          |

![](_page_17_Figure_5.jpeg)

Primjer programa koji naizmjenično pali CRVENO i ZELENO led svjetlo (Slika 57).

#### 5.2. Kreiranje BITMAPE (sprajta) - objekata

Kreiranje grafičkih objekata (BIT-mapa ili sprajtova) izvodi se u grafičkom modu (bufferu - memoriji) radi bržeg ispisa na ekranu i izbjegavanja određenih loših efekata (titranja). Zato se prvo objekt (jedan ili više objekata) spremaju u po močnu memoriju (buffer), a na kraju se memorija putem funkcije SHAW buffer prikazuje na ekranu.

Nakon kreiranja objekta (BITMAP), u ovom primjeru CUSTOM 1, potrebno je odrediti poziciju na kojoj će se objekt iscrtati i kojom BOJOM (DRAW BITMAP). Kratki primjer s osnovnim funkcijama prikazan je na Slici 58.

| on start        |                                                  |
|-----------------|--------------------------------------------------|
| RESET PROGRAM   |                                                  |
| BITMAP Custom 3 |                                                  |
| SP              |                                                  |
| DRAW BITMAP: (1 | 9) Custom 1 ▼ x (0-83) 30 , y(0-47) 20 color 🗌 ▼ |
| SHOW: buffer    |                                                  |
|                 | Slika 58.                                        |

![](_page_18_Figure_5.jpeg)

Boja ispisa nam omogučava da objekt ispišemo CRNOM bojom, a obrišemo BIJELOM bojom.

Dopunite prethodni program prikazan na Slici 58 blokom forever prikaznom na Slici 59.

Slika 59.

SHOW: buffe

pause (ms) 10 -

19

## 5.3. Objekat igrača (PLAYER)

Ako želimo da BITMAPA bude objekt igrača u izborniku treba odabrati **Player**. Nakon kreiranja objekta potrebno je pokrenuti funkciju za njegov prikaz na ekranu. Za pozicioniranje se koristi tekst mod rezolucija (14 x 6). U slijedećem primjeru, objekt igrača se iscrtava na poziciji x=5, y=3.

![](_page_19_Figure_3.jpeg)

20

## 5.5. Vertikalne kontrole (dodirni senzori)

Za upravljanje objektom igrača u svim smjerovima potrebno je dodati i kontrolu dodirnih senzora koji se nalaze na dolnjoj strani micro:bita. Analogno očitanje dodirnih senzora nije jednako sa priključenim USB kablom na micro:bit i kad nije priključen. Primjer na Slici 63 prikazuje vrijednosti sa priključenim USB kablom. Vrijedonst bez priključenog USB kabla na micro:bit je **< 100**.

![](_page_20_Figure_3.jpeg)

## 5.7. Kontrola brzine animacije

Animacija objekta igrača može biti brža ili sporija. Za kontrolu brzine koristimo funkciju **ANIMATION** (player) speed. Ako želimo da animacija (izmjena bitmapa) bude sporija potrebno je upisati veču vrijednost u polje speed. Animacija se izvodi samo dok je objekt igrača u pokretu.

![](_page_21_Picture_3.jpeg)

Dopunite startni blok programa funkcijom za kontrolu brzine animacije prema Slici 65. Probajte sa različitim vrijednostima za brzinu.

#### 5.8. START game

Imamo osnovnu konstrukciju igre sa kontrolom kretanja objekta igrača. Na početku trebamo staviti poruku koja će se ispisati nakon pokretanja programa. Funkciju za prikaz standardne poruke (**GAME: START message**) umetnite u blok start kao što je prikazano na Slici 66. Nakon ispisa potrebno je pokrenuti funkciju **pause**, tako da se poruka stigne pročitati, a nakon toga obrisati ekran funkcijom **CLEAR SCREEN**. Ako ne pokrenemo funkciju za brisanje ekrana, objekt igrača će se iscrtati preko startnog teksta.

![](_page_21_Figure_7.jpeg)

Slika 66.

## 5.9. COLLISION funkcija

Dopunite program novim objektom (**Custom 1**). Iscrtajte ga na ekran (**DRAW BITMAP**) nekoliko puta, na različite pozicije prema Slici 67 ili proizvoljno. Dopunite program funkcijom **COLLISION**.

![](_page_21_Picture_11.jpeg)

22

## 5.10. Gravitacija - GRAVITY

Da bi kretanje objekta igrača bilo što prirodnije, te da bi mogao skakati i padati potrebno je u igru uključiti funkciju gravitacije - GRAVITY (Slika 68 zaokruženo).

![](_page_22_Picture_3.jpeg)

| 1. Streta objekata (horizontalnih i vertikalnih) - max. 20 objekata. Objekti se kreiraju višekratnim ponavljanjem iste bitmape. Objekti putem kojih se zarađuju bodovi ili go životi običajeno su dužine jedne bitmape, ako su duži, samo prva pozicija je aktivna za dobivanje bodova ili gubitak života.                                                                                                    |
|----------------------------------------------------------------------------------------------------|
| OBJECT: screen : 1 , bitmap Custom 1 ▼ , № 9) 0 y(0-5) 3 length 5 (1-10) hor/ver 0 (0/1)                                                                                                    |
| Q82ECT: screen : 1 , bitmap Custom 1 x x(0-9) 5 y(0-5) 5 length 5 (1-10) hor/ver 0 (0/1)                                                                                                    |
| SHOW SCREEN                                                                                                    |
| Uzeli smo dio prethodnog programa (Slika 68) i dodali naredbe za kreiranje objekata (Slika 69). Prvo je potrebno definirati objekte koji će se iscrtati na ekranu putem naredbe OBJECT. Sve naredbe se grupiraj u « <b>ekrane</b> » koji se putem naredbe SHOW SCREEN prikazuju na ekranu. U ovom primjeru definiramo « <b>ekran</b> » 1 s dva objekta. Oba objekta su složena od iste bitmape (custom1). Za pozicioniranje potrebno je odrediti x i y poziciju početne bitmape objekta. Dužina (broj ponavljanja) se određuje upisom vrijednosti u polje <b>length.</b> Maksimalna horizontalna dužina je 11 (84 / 8 = 10,5 bitmapa). |
| Za vertikalno isctavanje bitmape potrebno je promijeniti vrijednost polja «hor/ver» u 1.                                                                                                    |
| U prethodnom programu (Slika 69) napravite izmjene vrijednosti prema Slici 70.<br>Isprobajte program.                                                                                                    |
| OBJECT: screen : 1 , bitmap Custom 1 → , x(0-9) 0 y(0-5) 0 length 5 (1-10) hor/ver 1 (0/1)                                                                                                    |
| OBJECT: screen : 1 , bitmap Custom 1 → , x(0-9) 5 y(0-5) 0 length 5 (1-10) hor/ver 1 (0/1)                                                                                                    |
| SHOW SCREEN                                                                                                    |
| Slika 70.                                                                                                    |
| OBJECT: screen : 1 , bitmap Custom 1 ▼ , x(0-9) 0 y(0-5) 0 length 10 (1-10) hor/ver 0 (0/1)                                                                                                    |
| 08JECT: screen : 1 , bitmap Custom 1 → , x(0-9) 0 y(0-5) 5 length 10 (1-10) hor/ver 0 (0/1)                                                                                                    |
| OBJECT: screen : 1 , bitmap Custom 1 → , x(0-9) 0 y(0-5) 1 length 4 (1-10) hor/ver 1 (0/1)                                                                                                    |
| 08JECT: screen : 1 . bitmap Custom 1 . x(0-9) 9 v(0-5) 1 length 4 (1-10) hor/ver 1 (0/1)                                                                                                    |
| Slika 71.<br>Isprobajte kombinaciju naredbi prema Slici 71.<br>Ne zaboravite naredbu <b>SHOW SCREEN</b> (1) koja dolazi na kraju.                                                                                                    |

#### 5.12. Kreiranje više od jednog «ekrana» - max. 5 «ekrana»

Ako želimo kreirati više različitih «ekrana» potrebno je za svaki «ekran» kreirati objekte. Slijedeći primjer je sa dva «ekrana» i tri objekta.

![](_page_24_Figure_3.jpeg)

Slika 72.

Kada želite kreirati više «ekrana» dobro je napraviti skicu kao što prikazuje primjer na Slici 72.

![](_page_24_Figure_4.jpeg)

Primjer na Slici 73 koristi dva «ekrana» koji se mogu putem tipke A ili B naizmjenično prikazati.

Ľ

| Brzina ho<br>vrijednos<br>je postav<br>neće biti<br>maksima<br>program | rizontalnog pomaka objekata<br>varijable znači veću brzinu po<br>ena na 100 (0 = 10). Brzinu n<br>ako 'fini' kao kod pomaka za o<br>ne brzine (10) se može desiti<br>ne stigne obraditi sve opera        | ME SCROLL horizon<br>Slika 74.<br>može se mijenjati<br>omaka. Maksimaln<br>nožemo povečati i<br>1 piksel. Ako progr<br>da prestane s rado<br>acije u prekratkor | tal Yes<br>naredbom GAME<br>a brzina je ograni<br>pomakom za 2 pi<br>"am sadrži puno o<br>om. U tom slučaji<br>m vremenu. | <b>SPEED</b> (Slika 75.). Manja<br>čena na <b>10</b> , a početna (defa<br>ksela (default 1), ali pomak<br><b>bjekata</b> za kontrolu, prilikon |
|------------------------------------------------------------------------|----------------------------------------------------------------------------------------------------|----------------------------------------------------------------------------------------------------|----------------------------------------------------------------------------------------------------|----------------------------------------------------------------------------------------------------|
| Brzina ho<br>vrijednos<br>je postav<br>neće biti<br>maksima<br>program | rizontalnog pomaka objekata<br>varijable znači veću brzinu po<br>ena na 100 (0 = 10). Brzinu n<br>ako 'fini' kao kod pomaka za '<br>ne brzine (10) se može desiti<br><b>ne stigne obraditi sve opera</b> | Slika 74.<br>može se mijenjati<br>omaka. Maksimalr<br>nožemo povečati i<br>1 piksel. Ako progr<br>da prestane s rado<br>acije u prekratkor                      | naredbom <b>GAME</b><br>na brzina je ograni<br>pomakom za 2 pi<br>ram sadrži puno o<br>om. U tom slučaji<br>m vremenu.    | <b>SPEED</b> (Slika 75.). Manja<br>čena na <b>10</b> , a početna (defa<br>ksela (default 1), ali pomak<br><b>bjekata</b> za kontrolu, prilikon |
| Brzina ho<br>vrijednos<br>je postav<br>neće biti<br>maksima<br>program | rizontalnog pomaka objekata<br>varijable znači veću brzinu po<br>ena na 100 (0 = 10). Brzinu n<br>ako 'fini' kao kod pomaka za '<br>ne brzine (10) se može desiti<br>ne stigne obraditi sve opera        | može se mijenjati<br>omaka. Maksimalr<br>nožemo povečati i<br>1 piksel. Ako progr<br>da prestane s rado<br>acije u prekratkor                                   | naredbom <b>GAME</b><br>na brzina je ograni<br>pomakom za 2 pi<br>ram sadrži puno o<br>om. U tom slučaji<br>m vremenu.    | SPEED (Slika 75.). Manja<br>čena na <b>10</b> , a početna (defa<br>ksela (default 1), ali pomak<br>bjekata za kontrolu, prilikon               |
| on start                                                               | GAME SPEED                                                                                                    |                                                                                                    |                                                                                                    | i nebale smanjih bizinu, j                                                                                                    |
| on start                                                               |                                                                                                    | (10 fast - 255 s)                                                                                                    | low) for pixels 1                                                                                                    | • (1-2)                                                                                                    |
| on start                                                               |                                                                                                    | Slika 75.                                                                                                    |                                                                                                    |                                                                                                    |
| GAME: S<br>pause (<br>CLEAR S<br>BITMAP                                | ART message                                                                                                    |                                                                                                    |                                                                                                    |                                                                                                    |
| OBJECT:                                                                | screen : 1 , bitmap Custom                                                                                                    | 1▼, x(0-9) 0                                                                                                    | y(0-5) 4 length                                                                                                    | 10 (1-10) hor/ver 0 (0/1                                                                                                    |
| OBJECT:                                                                | screen : 2 , bitmap Custom                                                                                                    | 1▼, x(0-9) 0                                                                                                    | y(0-5) 2 length                                                                                                    | 5 (1-10) hor/ver 0 (0/1                                                                                                    |
| OBJECT:                                                                | screen : 2), bitmap Custom                                                                                                    | 1▼, x(0-9) 6                                                                                                    | y(0-5) 3 length                                                                                                    | (1-10) hor/ver 0 (0/1                                                                                                    |
| SHOW SC                                                                |                                                                                                    |                                                                                                    |                                                                                                    |                                                                                                    |
| GAME SC<br>GAME SP                                                     | DLL horizontal Yes 👻<br>ED 100 (10 fast - 255 slow) fo                                                                                                    | r pixels 1 💌 (1-2)                                                                                                    | $\mathbf{b}$                                                                                                    |                                                                                                    |
|                                                                        |                                                                                                    | Slika 76.                                                                                                    |                                                                                                    |                                                                                                    |

## 5.14. Pokretanje objekta igrača (player) kod ekrana s pomakom (scroll)

Skok 'igrača' direktno prema gore kontoliramo putem naredbe **JUMP UP**, koja se najčešće koristi kod platformske igre gdje se igrač nalazi istoj poziciji na ekranu (horizontalno). Visina skoka se određuje u pikselima. Da bi funkcija bila aktivna morali smo dodati još neke obavezne funkcije za poziciju i kontrolu kretanja objekta **igrača** (COLLISION, GRAVITY, PLAYER start position).

|                       | JUMP UP: pixel 0 (0-255)                                             |       |
|-----------------------|----------------------------------------------------------------------|-------|
|                       |                                                                      |       |
| n start               | Slika 77.                                                            |       |
| RESET PROGRAM         |                                                                      |       |
| GAME: START message   |                                                                      |       |
| pause (ms) 2000 -     |                                                                      |       |
| CLEAR SCREEN          | •                                                                    |       |
| BITMAP Player 🔻       |                                                                      |       |
| SPRITE                |                                                                      |       |
| BITMAP Custom 1 🔻     |                                                                      |       |
|                       |                                                                      |       |
| OBJECT: screen :      | , bitmap Custom 1 ▼ , x(0-9) 0 y(0-5) 4 length 10 (1-10) hor/ver 0 ( | (0/1) |
| OBJECT: screen :      | , bitmap Custom 1 ♥ , x(0-9) 0 y(0-5) 2 length 5 (1-10) hor/ver 0 (  | (0/1) |
| OBJECT: screen :      | , bitmap Custom 1 - , x(0-9) 6 y(0-5) 3 length 4 (1-10) hor/ver 0 (  | (0/1) |
| SHOW SCREEN           |                                                                      |       |
| GAME SCROLL horizon   | tal Yes -                                                            |       |
| GAME SPEED 30 (10     | fast - 255 slow) for pixels 1 💌 (1-2)                                |       |
| COLLISION Yes -       |                                                                      |       |
| GRAVITY Yes -         | on button A - pressed                                                |       |
| PLAYER start position | on x(0-9) 4 , y(0-5) 0 JUMP UP: pixel 15 (0-255)                     |       |
|                       |                                                                      |       |

Za skok igrača u desnu (+) ili lijevu (-) stranu koristimo naredbu JUMP. Osim visine skoka, kao i kod naredbe JUMP UP, određujemo u koju stranu će se igrač pri skoku kretati + = desnu ili - = lijevu. Upisom vrijednosti od 0 do 5 određujemo kut skoka. Za okomiti skok (na mjestu) vrijednost je 0, za skok pod kutom od 45 stupnjeva vrijednost (length) je 1. Vrijednosti 2 - 5 povečavaju kut (length) skoka. JUMP: height (0-255) 0 with + - and length(1-5) 0 Slika 79. Prethodnom programu (Slika 78.) izmjenite funkciju button A i dodajte funkciju button B prema doljnoj slici (Slika 80). button Α.Ψ pressed JUMP: height (0-255) 15 with - - and length(1-5) 1 on button R pressed JUMP: height (0-255) 15 with + - and length(1-5) 1 Slika 80. 5.15. Kontrolne funkcije 5.15.1. Status igre - GET GAME status Da bi program koji se pokreče u micro:bitu mogao izvršiti neke funkcije potrebno je očitati određene vrijednosti koje se koriste u igri. Status igre se koristi za izvođenje zvučnih efekata tijekom igre i da bi se znalo kada je kraj igre. Funkcija se poziva SAMO JEDNOM na početku forever petlje. GET GAME status Slika 81. 5.15.2. Zvučni i svijetlosni efekti - GAME: all sounds. Za izvođenje određenih zvučnih i svijetlosnih efekata povezanih uz određeni događaj u igri (bod, gubitak života, pad) koristimo funkciju GAME: all sounds. Obavezno je prethodno pokrenuti funkciju GET GAME status. AME: all sounds Slika 82. 5.15.3. Poruka za kraj igre - GAME: END message. Da bi program završio igru porukom, potrebno je uključiti funkciju GAME: END message. Obavezno je prethodno pokrenuti funkciju GET GAME status. AME: END message Slika 83.

![](_page_28_Figure_1.jpeg)

## 5.16. Kompletna platformska igra

![](_page_29_Figure_2.jpeg)

![](_page_29_Figure_3.jpeg)

Da bi igra bila kompletna dodali smo u svaki «ekran» objekte za dobivanje bodova (🖤) i gubitak života () prema pozicijam na skici (Slika 90.), te objekt za animaciju igrača.

![](_page_29_Figure_5.jpeg)

## micro:bit AD BW - MakeCode programiranje - GAME FUNKCIJE

30

![](_page_30_Figure_1.jpeg)

Slika 91.

## 5.16.1. Brisanje podataka iz memorije - DELETE past objects

Tijekom izrade programa i mjenjanjem definicija objekata može se desiti, da neki objekti koje ste izbrisali iz programa, ostanu zapisani u memoriji sučelja. U tom slučaju bi se mogli na ekranu pojaviti '**fantomski**' objekti koje ste obrisali iz programa. Da bi se to izbjeglo na početku programa možete dodati funkciju **DELETE past objects**.

Ova funkcija se može maknuti iz programa, nakon što je program završen.

![](_page_31_Picture_4.jpeg)

Slika 92.

#### 5.16.2. Automatska kontrola nivoa (levela) igre - AUTO LEVELS

Da bi igra bila zahtjevnija možemo dodati više težinskih novoa. Viši nivo ima veću brzinu izvođenja igre i samim time ga je teže završiti. Uz funkciju za automatsku kontrolu možemo odrediti vrijednosti koje određuju nivoe igre. Na početku (**speed max.**) upisujemo vrijednost koja definira najveću brzinu igre (zadnji nivo). Nakon toga početnu brzinu (**speed start**) kojom započinjemo igru. Za koliko se povećava brzina igre prelaskom na viši nivo upisuje se u polje **change for**. Zadnja vrijednost (**points for new level**) određuje koliko je potrebno bodova osvojiti da bi se prešlo na viši nivo.

Ova funkcija možda neće podržavati sve oblike igara.

Iz prethodnog programa obrišite **GAME SPEED** funkciju i dodajte **AUTO LEVELS** s vrijednostima iz primjera na slici 93.

Slika 93.

WTO LEVELS: speed max. 10 (10-255), speed start 40 (10-255), change for 10 (0-255) next level, points for new level 5 (0-255)

#### 5.16.3. Brzina razmjene podataka (micro:bit - AD display) - SET COM FACTOR

Na početku rada programa, kad se šalje puno podataka za definiranje različitih funkcija i objekata potreno je **COM FACTOR** postaviti na **8** (početna vrijednost) ili više. Na taj način program AD sučelja ima dovoljno vremena da obradi sve podatke. U koliko je vrijeme prekratko ( brzina prevelika ), program neće stići obraditi sve podatke koje mu micro:bit pošalje i nedostajati će neki objekti ili neće raditi neke funkcije, ili će program prestati sa radom.

Ako želite da se radnje (nakon dijela programa koji šalje postavke za objekte i funkcije) odvijaju brže, te da igra bude što brža, možete **COM FACTOR** postaviti na **4** (najmanja preporučena vrijednost, za najveću brzinu).

Ne preporuča se vrijednost manja od 4.

Program AD sučelja dozvoljava da probate i sa manjim vrijednostima.

![](_page_31_Picture_16.jpeg)

Slika 94.

## 6. PRIMJER PROGRAMA

#### 6.1. METEORI

Program uključuje neke od funkcija koje su opisane na stranici 28. Igra ima tri **«ekrana**» koji se prikazuju slučajnim redosljadom uz pomoć funkcije **RANDOM** (5.15.9.) i ograničena je na **30 sekundi** funkcijom **GAME DURATION** (5.15.7.). Skica rasporeda objekata je prikazana na doljnjoj slici (Slika 95.).

![](_page_32_Figure_4.jpeg)

Slika 95.

Ako želite otežati osvajanje bodova možete još dodati objekte koji će samo otežavati kretanje **igrača**, kao što je prikazano na Slici 96.

![](_page_32_Figure_7.jpeg)

Slika 96.

![](_page_33_Figure_1.jpeg)

(nastavak programa na sljedećoj stranici)

## micro:bit AD BW - MakeCode programiranje - GAME FUNKCIJE ග්රී

![](_page_34_Figure_1.jpeg)

![](_page_35_Figure_1.jpeg)

(nastavak programa na sljedećoj stranici)

micro:bit AD BW - MakeCode programiranje - GAME FUNKCIJE

| BITMAP                                      | SPRITE                                                                                                    |
|---------------------------------------------|----------------------------------------------------------------------------------------------------|
|                                             |                                                                                                    |
| OBJECT:                                     | screen (1-5): 1 , bitmap Custom 1 - , x(0-9) 0 y(0-5) 4 length 11 (1-10) hor/ver 0 (0/1)                      |
| OBJECT:                                     | screen (1-5): 1 , bitmap Lives (-) • , x(0-9) 9 y(0-5) 3 length 1 (1-10) hor/ver 0 (0/1)                      |
| SHOW SCI<br>COLLISIO<br>GRAVITY<br>PLAYER : | The function $x(0-9)$ (3), $y(0-5)$ (8)                                                                       |
| formular                                    |                                                                                                    |
| Tre To                                      | when A w is present then                                                                                      |
|                                             |                                                                                                    |
|                                             | a increasent - • direction x • For 2 (0 - 255)                                                                |
| 16                                          | utton B • is pressed then                                                                                     |
| BUTTO                                       | : increment $+ -$ direction X - for 2 (0 - 255)                                                               |
| $\odot$                                     |                                                                                                    |
|                                             | aphics): 👕 on x(0-83) 😑 y(0-47) 💿 size (0-3) 💿 color 🔳 🔻                                                      |
|                                             | aphics): 🕐 on x(0-83) 60 y(0-47) 0 size (0-3) 0 color 🔳 🕶                                                     |
| TEXT (Gr                                    | uphics): convert GAME: get player position (x) to text on x(0-83) 0 y(0-47) 0 size (0-3) 0 color              |
|                                             | ambies); compart GANE; ant almost position (v) to test on x(0.83) (0, y(0.47) (0, size (0.3) (0, size (0.3))) |
| TEVTICE                                     |                                                                                                    |

U ovom primjeru koristimo funkcije za preuzimanje pozicije **igrača** samo radi prikaza na ekranu. Iste funkcije možete koristiti za kontrolu **igrača** ili ograničavanje njegovog kretanja po ekranu.

| if  | button A       | <ul> <li>is pressed</li> </ul> | and 🕶 <                | GAME: get | player p  | osition | (*) > | • 10 | then |
|-----|----------------|--------------------------------|------------------------|-----------|-----------|---------|-------|------|------|
| BUT | TON: increment | nt - 💌 direc                   | tion X <del>-</del> fo | r 2 (0 -  | 255)      |         |       |      |      |
| €   |                |                                |                        |           |           |         |       |      |      |
| if  | button B       | <ul> <li>is pressed</li> </ul> | and -                  | GAME: get | player p  | osition | (x) < | - 50 | then |
| BUT | TON: increment | nt + 🕶 direc                   | tion X <del>-</del> fo | r 2 (0 -  | 255)      |         |       |      |      |
| •   |                |                                |                        |           |           |         |       |      |      |
|     |                |                                |                        | S         | ilika 101 |         |       |      |      |

3B

## 8. ZAKLJUČAK

Željeli smo napraviti sučelje s ekranom koje će omogućiti prikaz podataka ili izradu jednostavnih igrica. Pri izradi igre, koriste se neke funkcije za definiranje rada igre, a koje imamo i u pravim računalnim igrama (gravitacija). Da bi omogućili maksimalnu kreativnost **većina funkcija nema limitirane vrijednosti**, a to znači da će se dešavati greške kao što je prestanak rada programa ili ispis krivih podataka na ekranu.

Želimo vam ugodan rad.